**Product Introduction** 

# /inritsu

# MX370109A

XG-PHS IQproducer<sup>™</sup>

MG3700A ベクトル信号発生器

#### MG3700A ベクトル信号発生器 用

# MX370109A XG-PHS IQproducer™ 製品紹介

(Version 2.00)

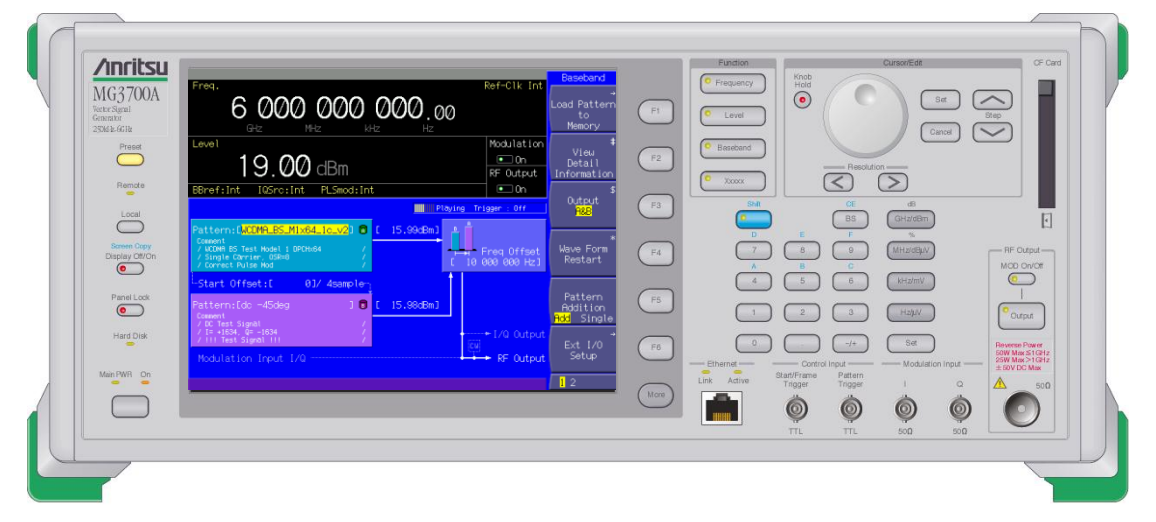

アンリツ株式会社

Slide 1 MX370109A-J-L-1

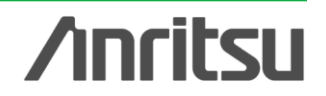

#### XG-PHS IQproducerとは?

MX370109A XG-PHS IQproducer™は, 次世代PHS(XGP: eXtended Global Platform)仕様に準拠した波形パターン生成を行えるグラフィカル ユーザインタフェースを備えたPCアプリケーションソフトウェアです。生成した 波形パターンは、MG3700Aベクトル信号発生器にダウンロードすることにより 信号出力できます。

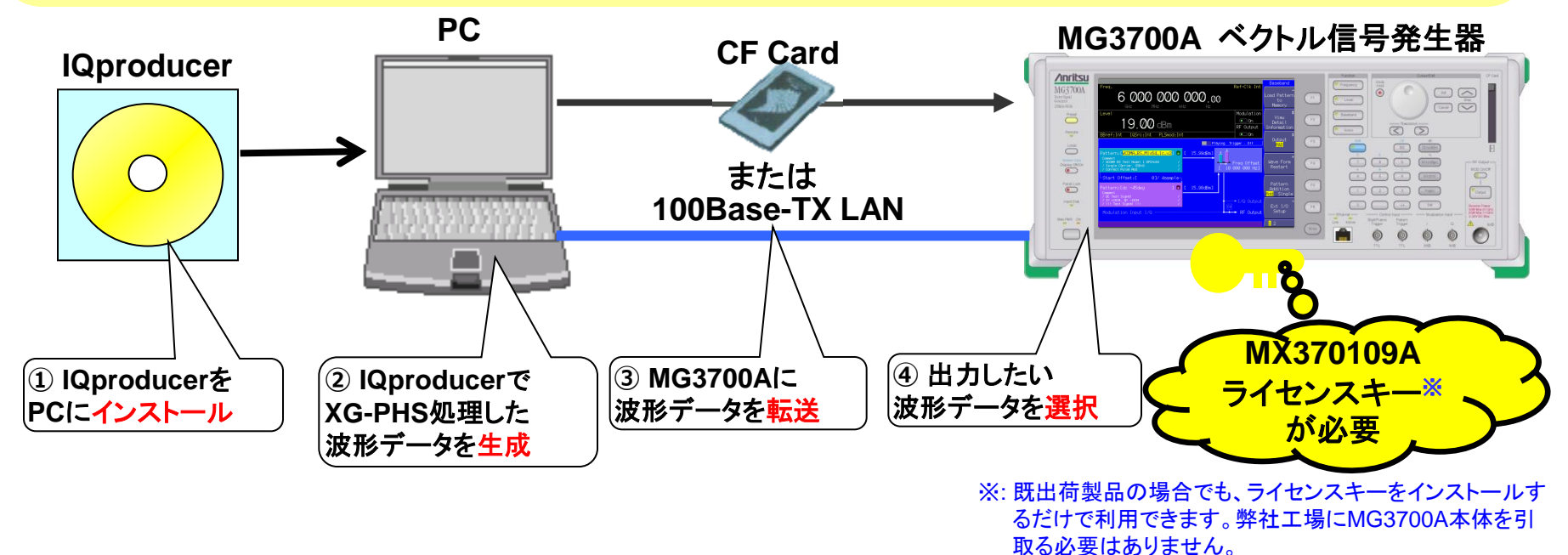

◆MX370109Aで生成した波形パターンを出力 → 本体にライセンス必要 IQproducerはPCの上ではライセンスフリーで動作しますので、波形パターンの生成まではお試しいただけます。ただし、「本体 に」ライセンスが無い場合、波形パターンを認識しないので信号は出力できません。 ◆EDAツール (C言語, MATLAB, Microwave Officeなど)で作成した波形パターンを出力 → ライセンス不要.

Discover What's Possible™

Slide 2

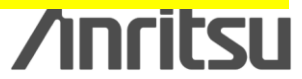

### 特長\_XG-PHS IQproducer

# ●最新の次世代PHS規格(v1.3)の追加仕様に対応

- ●チャネルの割り当てやOFDM スロットパワーの確認
- に便利なFrame Structure画面
- ●多彩な表示機能
  - •CCDF表示
  - •Spectrum表示
  - •Time Domain表示
- ●簡単・便利なClipping/Filtering機能

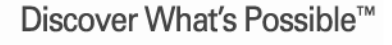

Slide 3 MX370109A-J-L-1

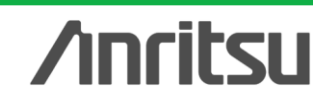

### 特長\_MG3700Aベクトル信号発生器

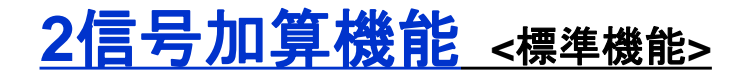

MG3700Aは、2つの任意波形メモリを内蔵しているため、それぞれの波形メモリ に希望波,妨害波を設定することにより、 2信号を1台で出力できます。

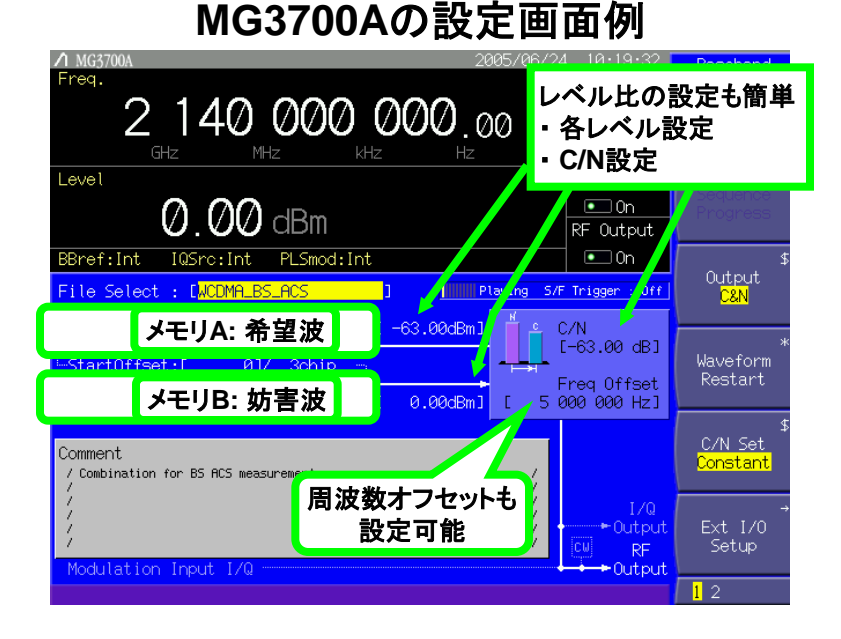

#### ◆従来: 一般的な信号発生器の例 妨害波 DUT 結合器 希望波 ◆MG3700Aの例 **MG3700A** ベクトル信号発生器 希望波 妨害波 DUT 信号発生器は1台でOK! 結合器が不要! ◆ レベル調整が簡単! **/Incitsu**

Discover What's Possible™

Slide 4 MX370109A-J-L-1

#### <u>XG-PHS IQproducer 操作イメージ</u>

| 接続               | Slide. 6          |
|------------------|-------------------|
| IQproducerの起動    | Slide. 7          |
| パラメータ編集          | <b>Slide. 8-9</b> |
| 波形生成             | Slide. 10         |
| 波形パターン転送         | Slide. 11-12      |
| 波形表示             | Slide. 13         |
| 波形編集             | Slide. 14         |
| その他: パラメータの保存・呼出 | Slide. 15         |

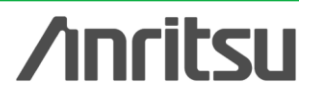

Slide 5

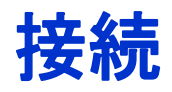

(1) PCにIQproducerをインストールします。

(2) MG3700A ベクトル信号発生器 にMX370109Aのライセンスをインストールします。

(3) PC および MG3700A をクロスケーブルで配線します。

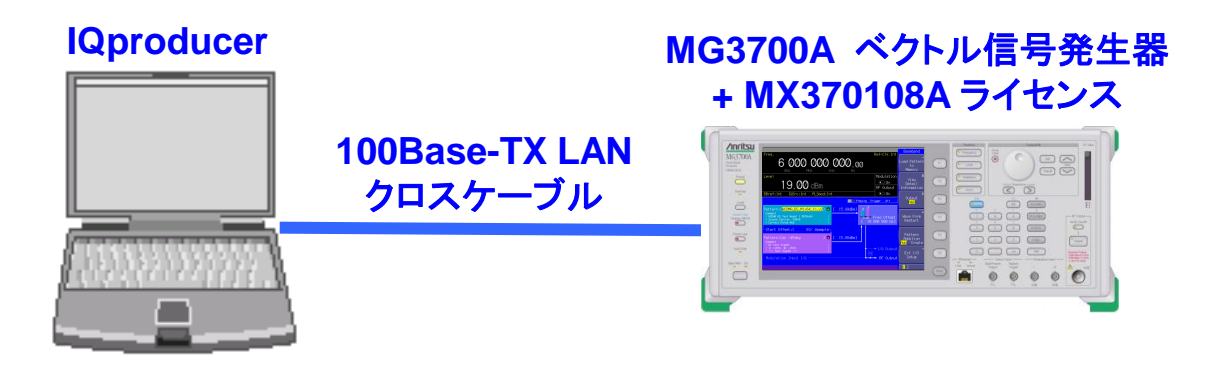

#### XG-PHS IQproducer動作環境

| CPU     | PentiumⅢ 1GHz以上                   |                                                            |
|---------|-----------------------------------|------------------------------------------------------------|
| メモリ     | 512 Mbytes 以上                     |                                                            |
| ハードディスク | インストール時: 5 Gbytes 以上              |                                                            |
| 空き容量    |                                   |                                                            |
| ディスプレイ  | 1024×768ピクセル以上の解像度を持つ             | ※ IQproducerのインストール方法は、別紙<br>「IQproducerアップグレード手順」を参照願います。 |
|         |                                   |                                                            |
| OS      | Windows2000 Professional, Windows | ※ PCとMG3700AのLAN接続は、別紙「LANの接続<br>方法」を参照願います。               |
|         | / <b>1</b>                        |                                                            |

Discover What's Possible™

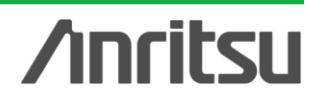

### IQproducerの起動

IQproducerを起動します。 スタート > プログラム > Anritsu Corporation > IQproducer for MG3700A

#### IQproducer メイン画面

IQproducerのソフトを起動すると、下記の画面が表示されます。 [System]メニューから XG-PHS を選択します。

| in IC        | produce                                                                                                    | er for MG3700                                                                                                    |                     |                   |              |  |
|--------------|----------------------------------------------------------------------------------------------------|----------------------------------------------------------------------------------------------------|---------------------|-------------------|--------------|--|
| <u>F</u> ile | <u>S</u> ystem                                                                                                   | <u>T</u> ransfer & Setting                                                                                                    | S <u>i</u> mulation | File <u>G</u> en. | <u>H</u> elp |  |
| <            | 1×EVD<br>1×EVD<br>TDMA<br>HSDP/<br>HSDP/<br>W-CD<br>W-CD<br>Multi-9<br>Mobile<br>D <u>V</u> B-1<br>Fadine<br>LTF | 00 <u>F</u> WD<br>00 <u>R</u> VS<br>A/HSUPA <u>D</u> ownlink<br>A/HSUPA <u>U</u> plink<br>MA Downlink(Standard)<br><u>C</u> arrier<br>WiMAX<br>T/H | (F                  |                   |              |  |

Discover What's Possible™

Slide 7 MX370109A-J-L-1

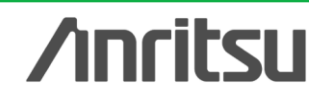

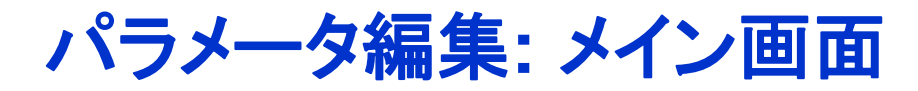

#### [System]でXG-PHSを選択すると、下記の画面が表示されます。

#### XG-PHS IQproducer メイン画面

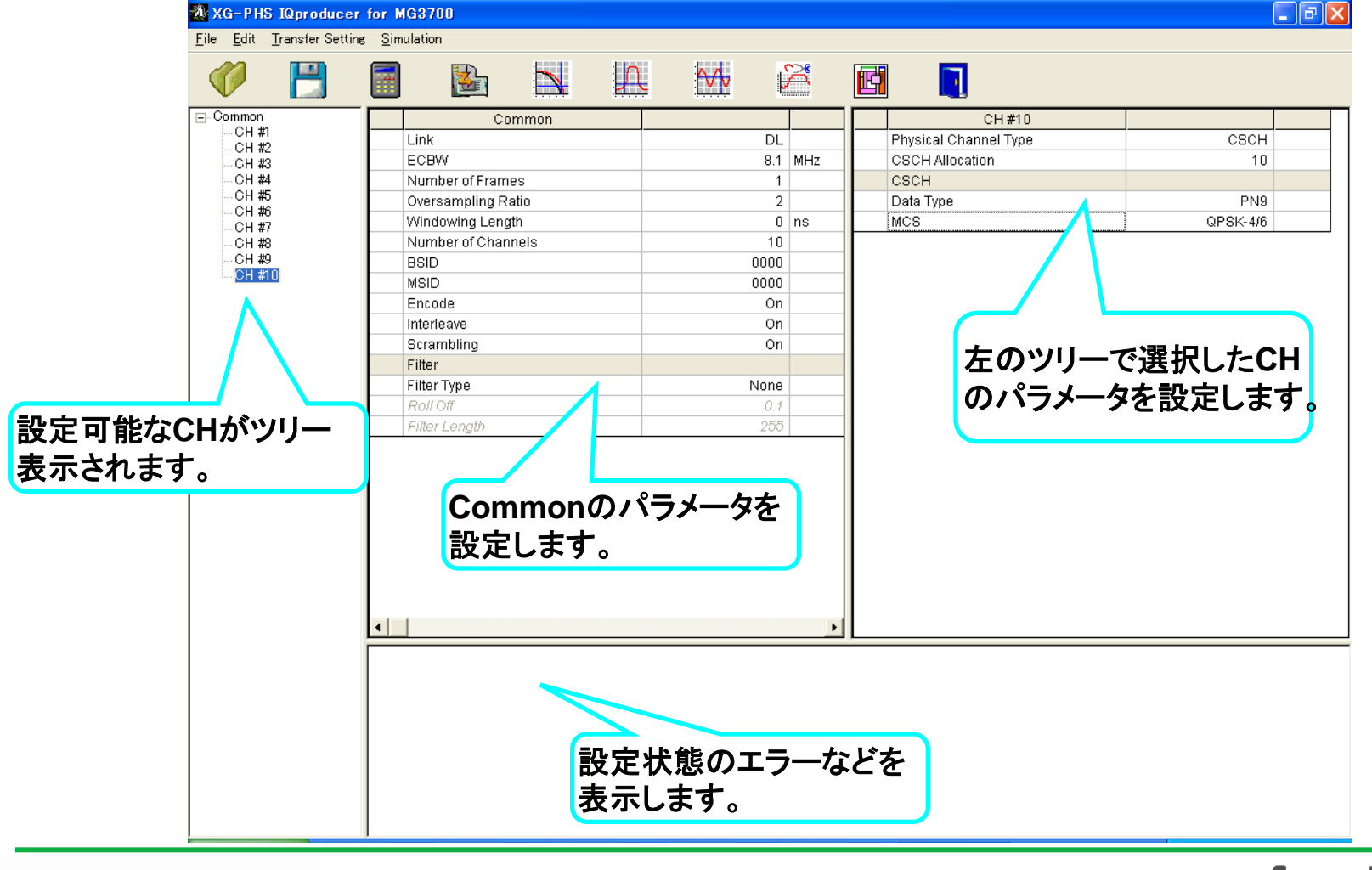

Discover What's Possible™

Slide 8

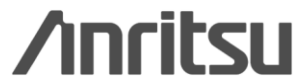

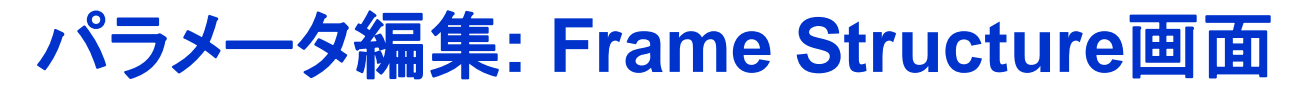

#### Frame Structure用アイコンをクリックすると、Frame Structure画面が開きます。 チャネルの割り当て状況の確認や、各スロットのパワーの確認に便利です。

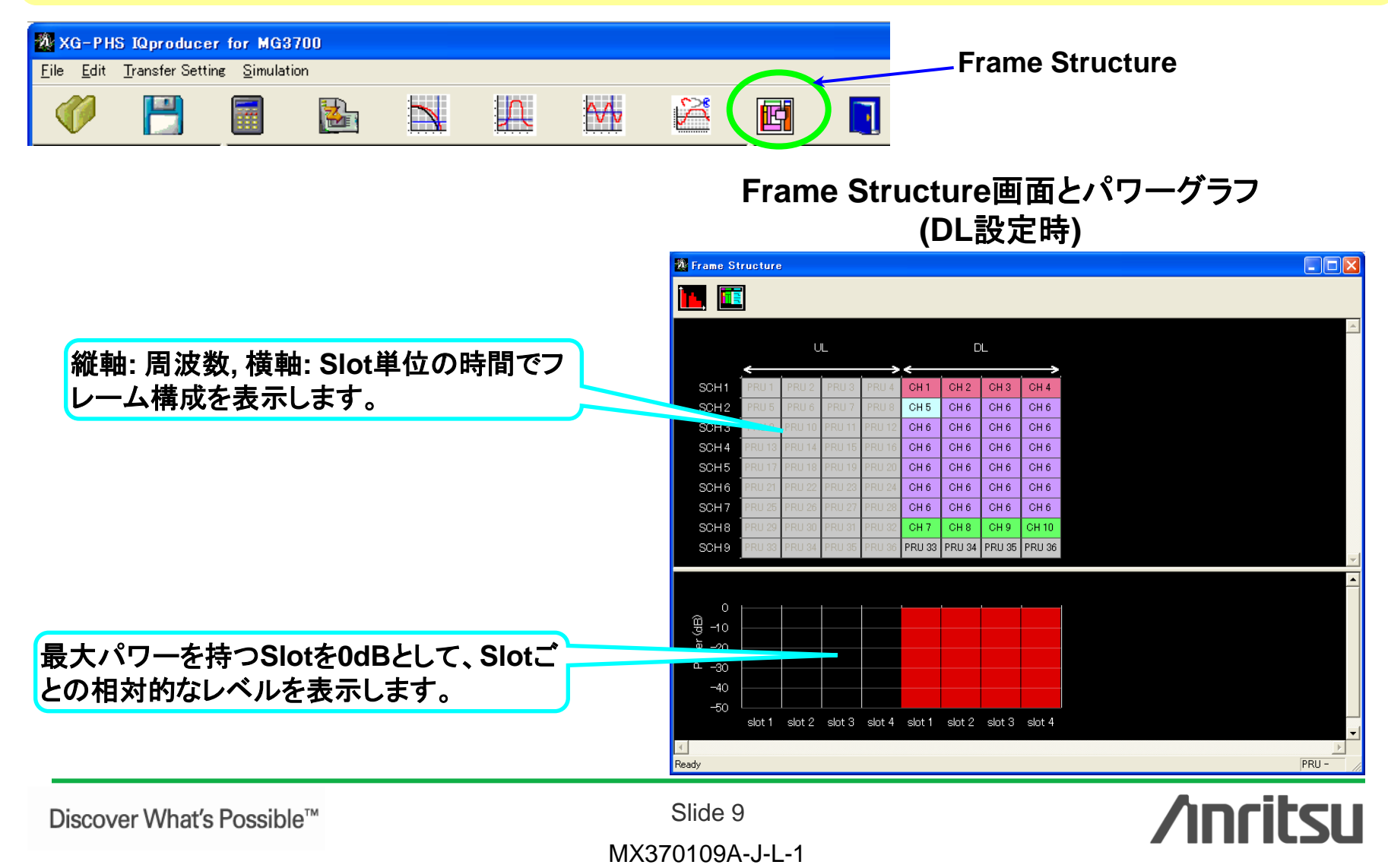

### 波形生成: Calculation

#### "Calculation"をクリックすると、波形パターンの生成を行えます。

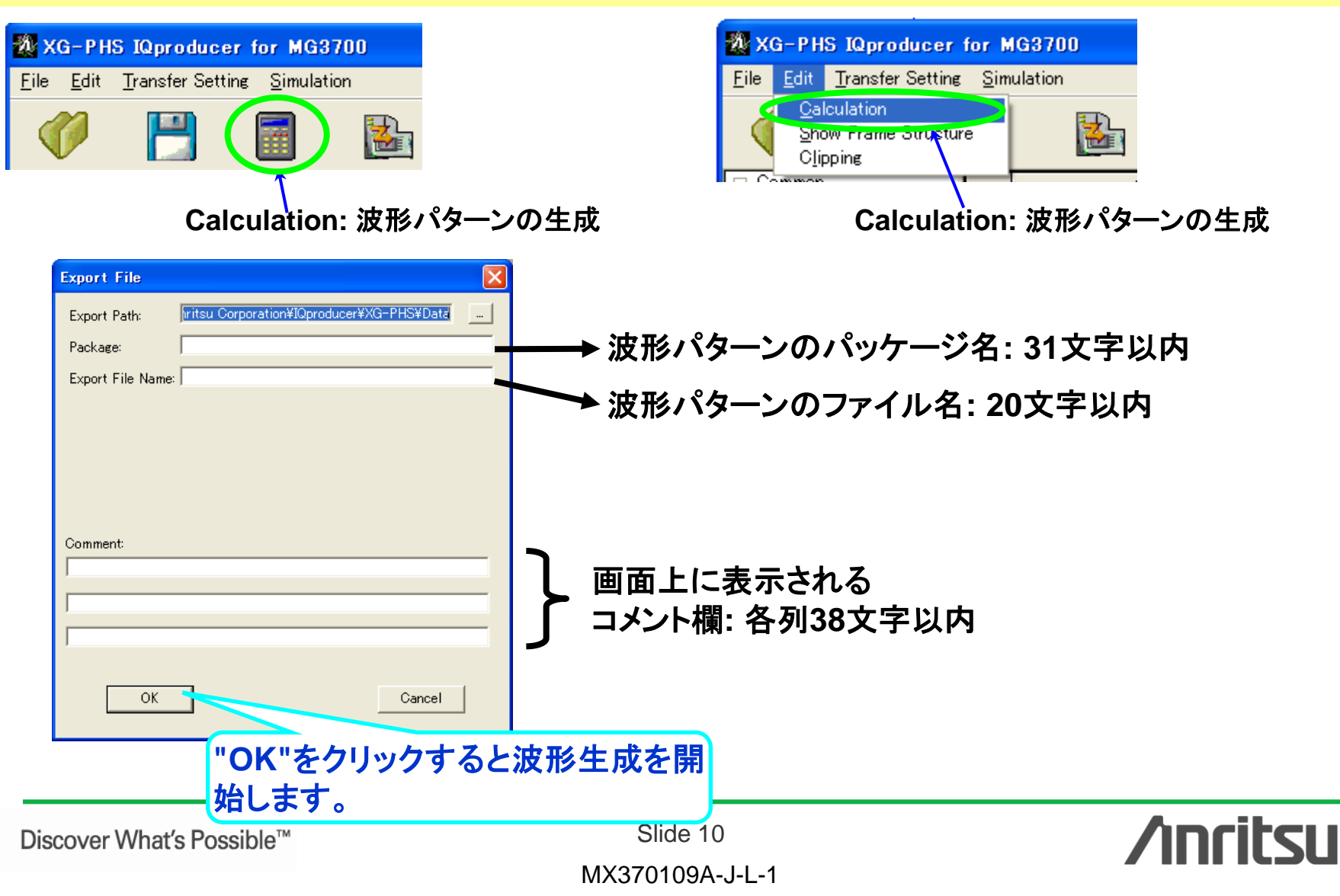

波形パターン転送 (1/2)

#### LAN経由でMG3700AとPCを接続します

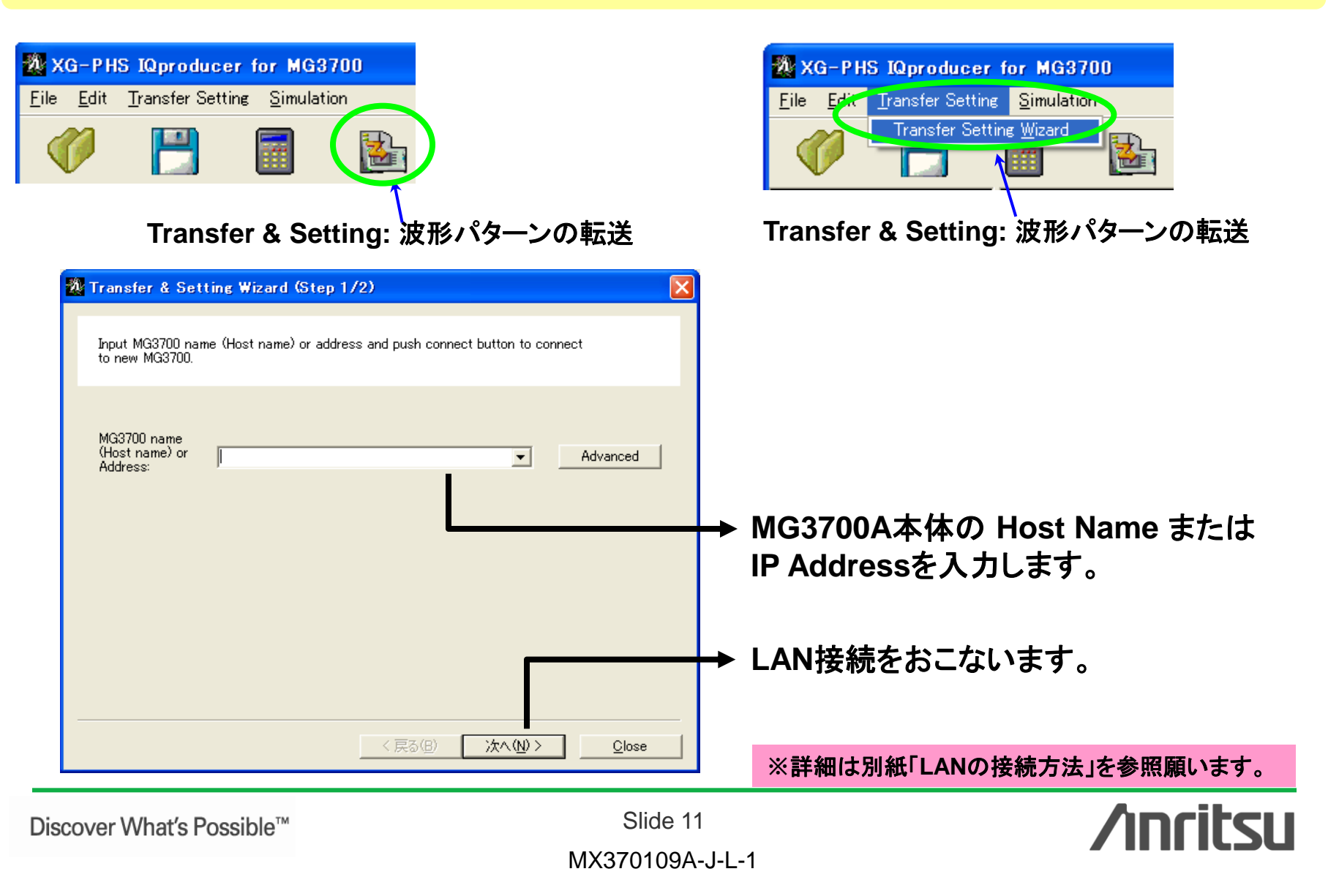

### 波形パターン転送 (2/2)

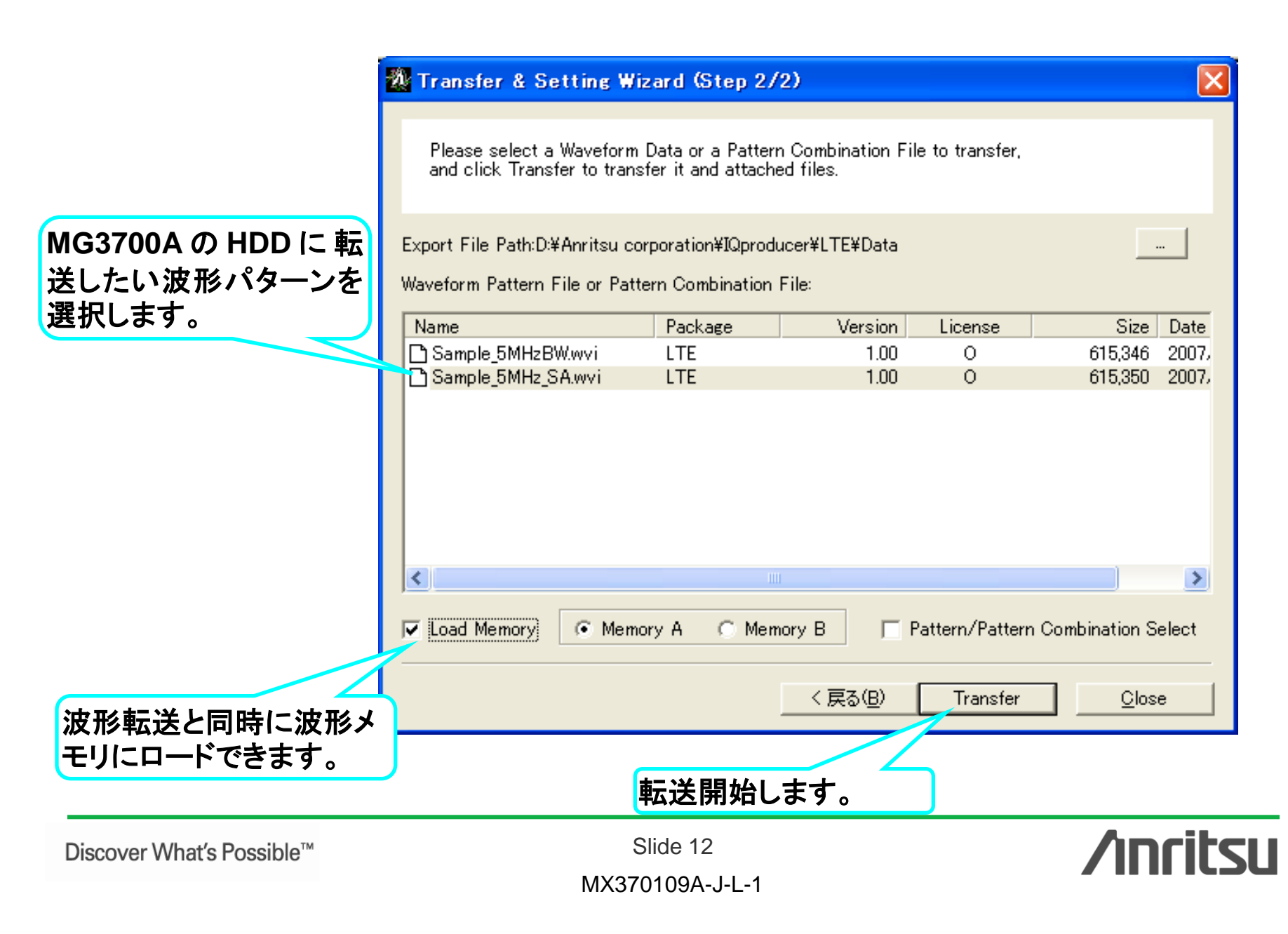

#### 波形表示機能: CCDF, FFT, Time Domain画面

生成した波形パターンの特性を、多彩な波形表示機能(CCDF, FFT, Time Domain) で確認できます。信号発生器に波形パターンをロードする前に、信号のピーク対平均 電力比(PAPR)や歪み特性を把握できるため、意図した特性が出ていない場合の 手戻り作業を低減できます。

> <u>複数の波形パターンを同時表示できるので、</u> <u>生成した波形パターンの特性比較が容易!</u>

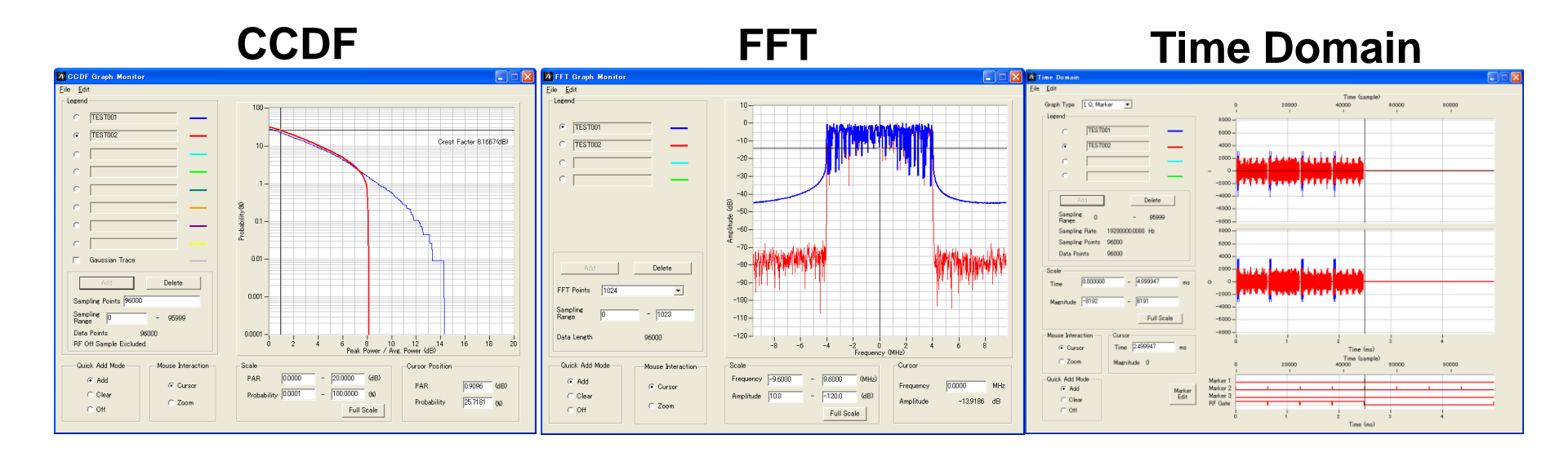

Discover What's Possible™

Slide 13 MX370109A-J-L-1

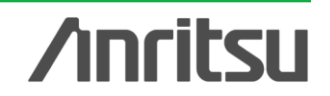

## 波形編集機能: Clipping, Filtering機能

生成した波形パターンに対して、ClippingまたはFiltering処理を簡単操作で行えます。 ピーク対平均電力比(PAPR)や歪み特性を変化させたテストパターンを簡単に作成できま す。

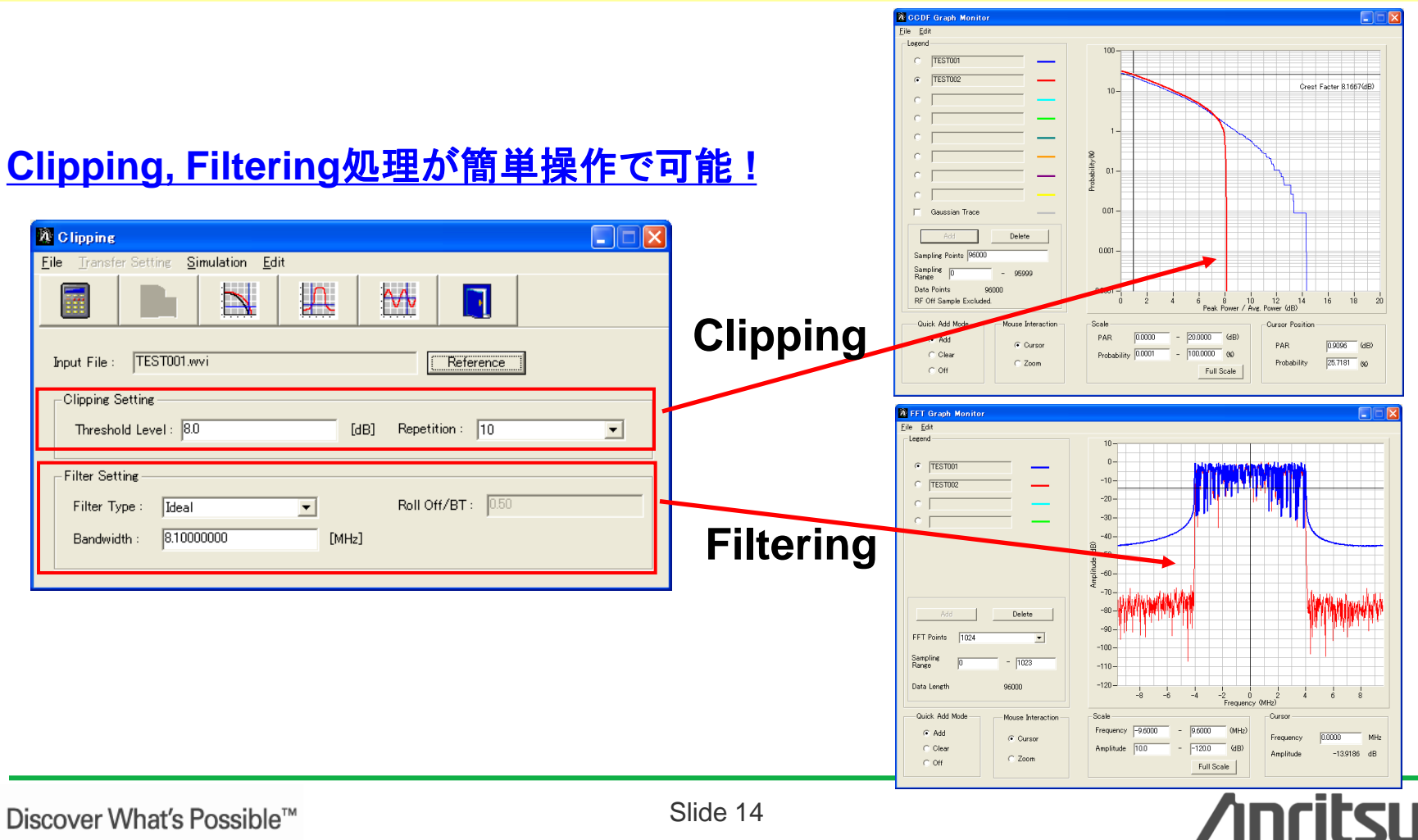

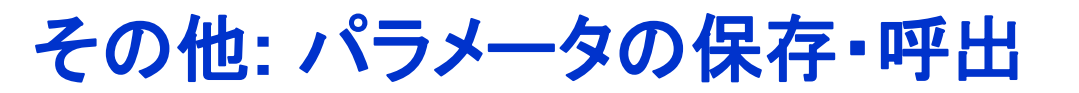

#### 各項目の数値や設定を、パラメータファイルとして保存し、読み出すことができます。

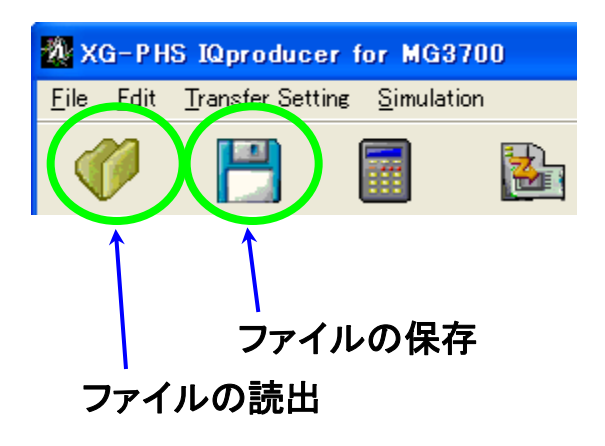

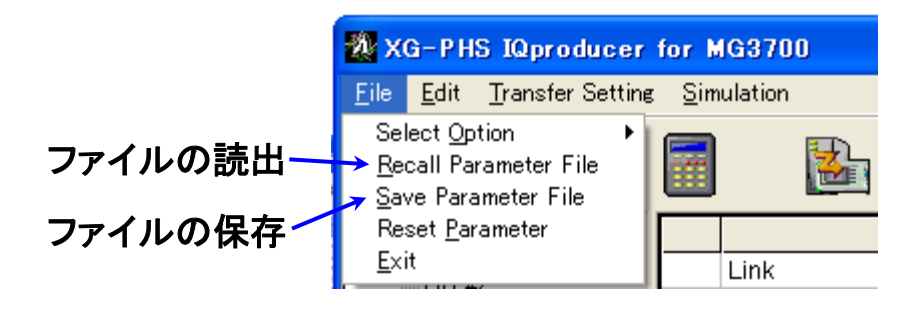

ファイルの読出画面

#### ファイルの保存画面

| 7ァイルを厭く ? 🔀                                                                                                    | 名前を付けて保存 ?X                                                                                                    |
|----------------------------------------------------------------------------------------------------|----------------------------------------------------------------------------------------------------|
| ファイルの場所型: 🔁 SampleParameterFile 💽 🗢 🖻 📸 🖽                                                                                                    | 保存する場所 Ф: 🔁 Sample Parameter File 💽 🗢 🖆 🖽 🕈                                                                                                    |
| DL_PRU17_CSCH_16QAM_1       Image: DL_PRU17_CSCH_BPSK_1       Image: DL_PRU17_CSCH_BQAM_4         Image: DL_PRU17_CSCH_16QAM_4.6       Image: DL_PRU17_CSCH_BPSK_3_4       Image: DL_SCH5_CSC         Image: DL_PRU17_CSCH_64QAM_3_4       Image: DL_PRU17_CSCH_0PSK_1       Image: DL_SCH5_CSC         Image: DL_PRU17_CSCH_64QAM_3_4       Image: DL_PRU17_CSCH_0PSK_1       Image: DL_SCH5_CSC         Image: DL_PRU17_CSCH_64QAM_6_10       Image: DL_PRU17_CSCH_0PSK_4_6       Image: DL_SCH5_CSC         Image: DL_PRU17_CSCH_256QAM_4_6       Image: DL_SCH5_CSCH_16QAM_4_6       Image: DL_SCH5_CSC         Image: DL_PRU17_CSCH_256QAM_8_14       Image: DL_SCH5_CSCH_16QAM_4_6       Image: DL_SCH5_CSC | DL_PRU17_CSCH_16QAM_1       Image: DL_PRU17_CSCH_BPSK_1       Image: DL_PRU17_CSCH_BPSK_3_4         DL_PRU17_CSCH_16QAM_4_6       Image: DL_PRU17_CSCH_BPSK_3_4       Image: DL_PRU17_CSCH_BPSK_3_4         DL_PRU17_CSCH_64QAM_3_4       Image: DL_PRU17_CSCH_QPSK_1       Image: DL_SCH5_CSC         DL_PRU17_CSCH_64QAM_6_10       Image: DL_PRU17_CSCH_QPSK_4_6       Image: DL_SCH5_CSC         Image: DL_PRU17_CSCH_256QAM_4_6       Image: DL_SCH5_CSCH_16QAM_1       Image: DL_SCH5_CSC         Image: DL_PRU17_CSCH_256QAM_8_14       Image: DL_SCH5_CSCH_16QAM_4_6       Image: DL_SCH5_CSC |
|                                                                                                    |                                                                                                    |
| ファイル名(N): DL_PRU17_CSCH_16QAM_1 開((Q)                                                                                                    | ファイル名(N): DL_PRU17_CSCH_16QAM_1 保存(S)                                                                                                    |
| ファイルの種類(I): Setting Files (*.xml)  マ キャンセル                                                                                                    | ファイルの種類(I): Setting Files (*.xml) ・ キャンセル                                                                                                    |

Discover What's Possible™

Slide 15 MX370109A-J-L-1

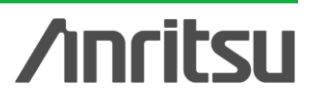

# **Appendix**

Discover What's Possible™

Slide 16

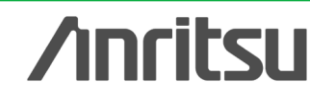

オーダリングインフォメーション

| 形名・記号          | 品名                                   | 備考                                                                |                                                            |
|----------------|--------------------------------------|-------------------------------------------------------------------|------------------------------------------------------------|
| 一本 体一          | ·                                    | ·                                                                 |                                                            |
| MG3700A        | ベクトル信号発生器                            |                                                                   | 必須                                                         |
| ーオプションー        | ·                                    |                                                                   |                                                            |
| MG3700A-002    | メカニカルアッテネータ                          | 標準の電子式アッテネータをメカニカル<br>アッテネータに置換え                                  |                                                            |
| MG3700A-011    | 上限周波数6 GHz                           | 標準の周波数範囲250 kHz ~ 3 GHz<br>を250 kHz ~ 6 GHzに拡張                    |                                                            |
| MG3700A-021    | ARBメモリ拡張512 Mサンプル                    | ARBメモリサイズを、標準512 MB x2<br>(256 Msa)からオプション1 GB x2<br>(512 Msa)に拡張 | 推奨 信号の再生時間の上限を2倍にすることができます。                                |
| MG3700A-031    | 高速BER測定機能                            | 標準内蔵のBER測定機能をアップグ<br>レード                                          |                                                            |
| ーソフトウェアー       | ·                                    |                                                                   |                                                            |
| (IQproducer シス | テム用ライセンス)                            |                                                                   |                                                            |
| MX370109A      | XG-PHS IQproducer                    |                                                                   | 必須                                                         |
| 一応用部品一         |                                      |                                                                   |                                                            |
| W2495AW        | MG3700A 取扱説明書                        | 冊子                                                                |                                                            |
| W2496AW        | MG3700A IQproducer 取扱説明<br>書         | 冊子                                                                |                                                            |
| W2539AW        | MG3700A 標準波形パターン取扱<br>説明書            | 冊子                                                                |                                                            |
| W3152AW        | MX370109A XG-PHS lQproducer<br>取扱説明書 | 冊子                                                                | 推奨 取扱説明書は各ソフトウェアのCDにPDFで保存されています。<br>冊子が必要な場合にこちらをご利用ください。 |
| J1261D         | シールド付きイーサネットケーブル                     | クロス, 3 m                                                          | 推奨 PCとMG3700Aを直接LANで接続する場合にはクロスケーブル<br>が必要です。              |
| Z0777          | 標準波形パターンアップグレード<br>キット               | 最新の標準波形パターンのDVDセット                                                |                                                            |
| G0141          | HDD ASSY                             | 内蔵HDD破損時の交換用HDD                                                   |                                                            |
| J1277          | Q出力変換アダプタ                            | 本体のIQ出カコネクタ(D-sub)をBNCに<br>変換するケーブル                               | 推奨 MG3700A背面のIQ出カコネクタはD-Subです。BNCに変換す<br>るためにこれが必要です。      |

Discover What's Possible™

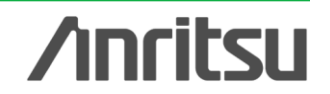

### パラメータ設定範囲\_Common

| 表示                 | 概要                      | 設定範囲                                      |
|--------------------|-------------------------|-------------------------------------------|
| Common             |                         |                                           |
| Link               | 信号のUplink, Dow nlinkを設定 | UL, DL                                    |
| ECBW               | 実効チャネル帯域幅を設定            | 8.1MHz, 9.0MHz, 16.2MHz, 17.1MHz, 18.0MHz |
| Number of Frames   | 信号のUplink, Dow nlinkを設定 | Oversampling Ratio=2のとき                   |
|                    |                         | ECBW=8.1, 9.0MHz 1 ~ 2796                 |
|                    |                         | ECBW=16.2, 17.1, 18.0MHz, 1 ~ 1398        |
|                    |                         | Oversampling Ratio=4のとき                   |
|                    |                         | ECBW=8.1, 9.0MHz 1 ~ 1398                 |
|                    |                         | ECBW=16.2, 17.1, 18.0MHz, 1 ~ 699         |
|                    |                         |                                           |
| Oversampling Ratio | オーバサンプル比を設定             | 2, 4                                      |
| Window ing Length  | Windowingの長さを設定         | 0 ~ 2000ns                                |
| Filter Type        | フィルタリングを設定              | Nyquist, Root Nyquist, Ideal, None        |
| Number of Channels | チャネル数を設定                | ECBW=8.1MHz 1 ~ 36                        |
|                    |                         | ECBW=9.0MHz 1 ~ 40                        |
|                    |                         | ECBW=16.2MHz 1 ~ 72                       |
|                    |                         | ECBW=17.1MHz 1 ~ 76                       |
|                    |                         | ECBW=18.0MHz 1 ~ 80                       |
| BSID               | Base StationのIDを設定      | 0x0000~ 0x7FFF                            |
| MSID               | Mobile StationのIDを設定    | 0x0000~ 0x7FFF                            |
| Scrambling         | ScramblingのON/OFFを設定    | ON, OFF                                   |
| Encode             | EncodeのON/OFFを設定        | ON, OFF                                   |
| Interleave         | InterleaveのON/OFFを設定    | ON, OFF                                   |

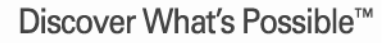

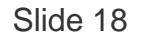

MX370109A-J-L-1

**/Inritsu** 

# パラメータ設定範囲\_PHY/MAC Downlink/Uplink (1/2)

|        | 表示                         | 概要                            |                                                       | 1   |
|--------|----------------------------|-------------------------------|-------------------------------------------------------|-----|
|        | СССН                       |                               |                                                       |     |
|        | CCCH Allocation            | CCCHを配置するPRU番号を設定             | 1 ~ 80                                                |     |
|        | Physical Channel Data Type | CRC Calculation Areaに挿入するデータ  | PN9, PN15, PN23, 16 bit repeat, User File, Function   | ]   |
|        |                            | を設定                           | Channel                                               |     |
|        | Physical Channel 16 Bit    | CRC Calculation Areaに挿入する16ビッ | 0000 ~ FFFF                                           | 1   |
|        | Repeat                     | トのリピートデータを設定                  |                                                       |     |
|        | Physical Channel User File | CRC Calculation Areaに挿入するユーザ  | 任意のファイルを選択                                            |     |
|        |                            | ファイルを設定                       |                                                       |     |
|        | Function Channel Data Type | BCCHまたはPCHに挿入するデータを設定         | PN9, PN15, PN23, 16 bit repeat, User File             | 1   |
|        | Function Channel 16 Bit    | BCCHまたはPCHに挿入する16ビットのリ        | 0000 ~ FFFF                                           | 1   |
|        | Repeat                     | ピートデータを設定                     |                                                       |     |
|        | Function Channel User File | BCCHまたはPCHに挿入するユーザファ          | 任意のファイルを選択                                            | 1   |
|        |                            | イルを設定                         |                                                       |     |
|        | ANCH                       |                               |                                                       |     |
|        | ANCH Allocation            | ANCHを配置するPRU番号を設定             | 1~80                                                  | 1   |
|        | Physical Channel Data Type | CRC Calculation Areaに挿入するデータ  | PN9, PN15, PN23, 16 bit repeat, User File, ECCH, ICCH |     |
|        |                            | を設定                           |                                                       |     |
|        | Physical Channel 16Bit     | CRC Calculation Areaに挿入する16ビッ | 0000 ~ FFFF                                           | 1   |
|        | Repeat                     | トのリピートデータを設定                  |                                                       |     |
|        | Physical Channel User File | CRC Calculation Areaに挿入するユーザ  | 任意のファイルを選択                                            | 1   |
|        |                            | ファイルを設定                       |                                                       |     |
|        | RCH                        | RCHの値を設定                      | 0x00 ~ 0x7F                                           | U   |
|        | MAP Origin                 | MAP開始位置を設定                    | ECBW=8.1MHz 0 ~ 8                                     | DI  |
|        | _                          |                               | ECBW=9.0MHz 0 ~ 9                                     |     |
|        |                            |                               | ECBW=16.2MHz0 ~ 17                                    |     |
|        |                            |                               | ECBW=17.1MHz0 ~ 18                                    |     |
|        |                            |                               | ECBW=18.0MHz 0 ~ 19                                   |     |
|        | MAP                        | MAPの値を表示                      | 0x0000000000000000 ~ 0x7FFFFFFFFFFFFFFFFF             | DI  |
|        | SD                         | Shift Directionを設定            | Stay, One Step Backward, TwoSteps Forward, One Step   | DI  |
|        | ANCH PC                    | ANCH Power Controlの値を設定       | 0x0000 0000 ~ 0xFFFF FFFF                             | 1   |
|        | EXCH PC                    | EXCH Power Controlの値を設定       | 0x0000 0000 ~ 0xFFFF FFFF                             | 1   |
|        | PC                         | Power Controlの値を設定            | 0x0000 0000 ~ 0xFFFF FFFF                             | 1   |
|        | ACK                        | ACKの値を設定                      | 0x0 0000 0000 ~ 0xF FFFF FFFF                         | 1   |
|        | V                          | Validityの値を設定                 | 0~80                                                  | 1   |
|        | MI                         | MIの値を設定                       | BPSK-1, BPSK-3/4, QPSK-1, QPSK-4/6, 16QAM-1, 16QAM-   | -   |
|        |                            |                               | 4/6. 64QAM-3/4. 64QAM-6/10. 256QAM-4/6. 256QAM-8/14   |     |
|        | MR                         | MRの値を設定                       | BPSK-1, BPSK-3/4, QPSK-1, QPSK-4/6, 16QAM-1, 16QAM-   | 1   |
|        |                            |                               | 4/6. 64QAM-3/4. 64QAM-6/10. 256QAM-4/6. 256QAM-8/14   |     |
|        | нс                         | HARQ Cancelを設定                | 0.1                                                   | -   |
|        | Function Channel Data Type | MAC Frameに挿入するデータを設定          | PN9, PN15, PN23, 16 bit repeat. User File             | 1   |
|        | Function Channel 16 Bit    | MAC Frameに挿入する16ビットのリピート      | 0000 ~ FFFF                                           | 1   |
|        | Repeat                     | データを設定                        |                                                       |     |
|        | Function Channel User File | MAC Frameに挿入するユーザファイルを        | 任意のファイルを選択                                            | 1   |
| What's |                            | 設定                            |                                                       |     |
|        |                            |                               |                                                       | . L |

# パラメー<u>タ設定範囲\_PHY/MAC Downlink/Upli</u>nk (2/2)

|                 | 表示                                | 概要                                        | 設定範囲                                                                                                    | 1       |
|-----------------|-----------------------------------|-------------------------------------------|----------------------------------------------------------------------------------------------------|---------|
|                 | EXCH                              |                                           |                                                                                                    | 1       |
|                 | EXCH PRU Number                   | EXCHを配置するPRUの数を表示                         | 1 ~ 80                                                                                                    | 1       |
|                 | EXCH Allocation                   | EXCHを配置するPRUを設定                           | ECBW=8.1MHz1 ~ 36                                                                                          |         |
|                 |                                   |                                           | ECBW=9.0MHz 1 ~ 40                                                                                         |         |
|                 |                                   |                                           | ECBW=16.2MHz 1 ~ 72                                                                                        |         |
|                 |                                   |                                           | ECBW=17.1MHz1 ~ 76                                                                                         |         |
|                 |                                   |                                           | ECBW=18.0MHz 1 ~ 80                                                                                        |         |
|                 | Physical Channel Data Type        | CRC Calculation Areaに挿入するデータ<br>を設定       | PN9, PN15, PN23, 16 bit repeat, User File, EDCH                                                            | ]       |
|                 | Physical Channel 16 Bit<br>Repeat | CRC Calculation Areaに挿入する16ビットのリピートデータを設定 | 0000 ~ FFFF                                                                                                |         |
|                 | Physical Channel User File        | CRC Calculation Areaに挿入するデータのファイルを設定      | 任意のファイルを選択                                                                                                 | ]       |
|                 | Function Channel Data Type        | MAC Frameに挿入するデータタイプを設定                   | PN9, PN15, PN23, 16 bit repeat, User File                                                                  |         |
|                 | Function Channel 16 Bit<br>Repeat | MAC Frameに挿入する16ビットのリピート<br>データを設定        | 0000 ~ FFFF                                                                                                | ]       |
|                 | Function Channel User File        | MAC Frameに挿入するユーザファイルを<br>設定              | 任意のファイルを選択                                                                                                 |         |
|                 | MCS                               | MCSを設定                                    | BPSK-1, BPSK-3/4, QPSK-1, QPSK-4/6, 16QAM-1, 16QAM-<br>4/6, 64QAM-3/4, 64QAM-6/10, 256QAM-4/6, 256QAM-8/14 |         |
|                 | PRU Concatenation                 | PRU Concatenationを設定                      | ON, OFF                                                                                                    | DL only |
|                 | Validity                          | EXCHの有効PRUを設定                             | 0 ~ EXCH PRU Number                                                                                        |         |
|                 | CSCH                              |                                           |                                                                                                    | 1       |
|                 | CSCH Allocation                   | CSCHを配置するPRU番号を設定                         | 1 ~ 80                                                                                                    |         |
|                 | Physical Channel Data Type        | CRC Calculation Areaに挿入するデータ<br>を設定       | PN9, PN15, PN23, 16 bit repeat, User File, TCH, CDCH                                                       | ]       |
|                 | Physical Channel 16 Bit           | CRC Calculation Areaに挿入する16ビッ             | 0000 ~ FFFF                                                                                                |         |
|                 | Repeat                            | トのリピートデータを設定                              |                                                                                                    |         |
|                 | Physical Channel User File        | CRC Calculation Areaに挿入するデータのファイルを設定      | 任意のファイルを選択                                                                                                 |         |
|                 | MCS                               | MCSを設定                                    | BPSK-1, BPSK-3/4, QPSK-1, QPSK-4/6, 16QAM-1, 16QAM-<br>4/6, 64QAM-3/4, 64QAM-6/10, 256QAM-4/6, 256QAM-8/14 | ]       |
|                 | MI                                | MIの値を設定                                   | BPSK-1, BPSK-3/4, QPSK-1, QPSK-4/6, 16QAM-1, 16QAM-<br>4/6, 64QAM-3/4, 64QAM-6/10, 256QAM-4/6, 256QAM-8/14 | ]       |
|                 | MR                                | MRの値を設定                                   | BPSK-1, BPSK-3/4, QPSK-1, QPSK-4/6, 16QAM-1, 16QAM-<br>4/6, 64QAM-3/4, 64QAM-6/10, 256QAM-4/6, 256QAM-8/14 |         |
|                 | SD                                | Shift Directionを設定                        | Stay, One Step Backward, TwoSteps Forward, One Step<br>Forward                                             | DL only |
|                 | PC                                | Power Controlの値を設定                        | 0x0000 0000 ~ 0xFFFF FFFF                                                                                  | 1       |
|                 | ACK                               | ACKの値を設定                                  | 0,1                                                                                                    | 1       |
|                 | Function Channel Data Tvoe        | Function Channel Data Type                | PN9, PN15, PN23, 16 bit repeat, User File                                                                  | 1       |
|                 | Function Channel 16 Bit<br>Repeat | MAC Frameに挿入する16ビットのリピート<br>データを設定        | 0000 ~ FFFF                                                                                                | 1       |
| Discover What's | Function Channel User File        | MAC Frameに挿入するユーザファイルを<br>設定              | 任意のファイルを選択                                                                                                 | 1       |
|                 |                                   | N1\/070400                                |                                                                                                    |         |

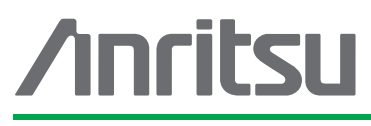

お見積り、ご注文、修理などは、下記までお問い合わせください。記載事項は、おことわりなしに変更することがあります。

#### \_\_\_\_ アンリツ株式会社 http://v

| たれた http://www.anritsu.com |  |
|----------------------------|--|
|----------------------------|--|

| 本社  | 〒243-8555 神奈川県厚木市恩名 5-1-1  | TEL 046-223-1111                  |
|-----|----------------------------|-----------------------------------|
| 厚木  | 〒243-0016 神奈川県厚木市田村町8-5    |                                   |
|     | 計測器営業本部                    | TEL 046-296-1202 FAX 046-296-1239 |
|     | 計測器営業本部 営業推進部              | TEL 046-296-1208 FAX 046-296-1248 |
|     | 〒243-8555 神奈川県厚木市恩名 5-1-1  |                                   |
|     | ネットワークス営業本部                | TEL 046-296-1205 FAX 046-225-8357 |
| 新宿  | 〒160-0023 東京都新宿区西新宿6-14-1  | 新宿グリーンタワービル                       |
|     | 計測器営業本部                    | TEL 03-5320-3560 FAX 03-5320-3561 |
|     | ネットワークス営業本部                | TEL 03-5320-3552 FAX 03-5320-3570 |
|     | 東京支店(官公庁担当)                | TEL 03-5320-3559 FAX 03-5320-3562 |
| 仙台  | 〒980-6015 宮城県仙台市青葉区中央4-6   | -1 住友生命仙台中央ビル                     |
|     | 計測器営業本部                    | TEL 022-266-6134 FAX 022-266-1529 |
|     | ネットワークス営業本部東北支店            | TEL 022-266-6132 FAX 022-266-1529 |
| 大宮  | 〒330-0081 埼玉県さいたま市中央区新都    | が心4-1 FSKビル                       |
|     | 計測器営業本部                    | TEL 048-600-5651 FAX 048-601-3620 |
| 名古屋 | 〒450-0002 愛知県名古屋市中村区名駅3    | -20-1 サンシャイン名駅ビル                  |
|     | 計測器営業本部                    | TEL 052-582-7283 FAX 052-569-1485 |
| 大阪  | 〒564-0063 大阪府吹田市江坂町1-23-10 | 1 大同生命江坂ビル                        |
|     | 計測器営業本部                    | TEL 06-6338-2800 FAX 06-6338-8118 |
|     | ネットワークス営業本部関西支店            | TEL 06-6338-2900 FAX 06-6338-3711 |
| 広島  | 〒732-0052 広島県広島市東区光町1-10-1 | 9 日本生命光町ビル                        |
|     | ネットワークス営業本部中国支店            | TEL 082-263-8501 FAX 082-263-7306 |
| 福岡  | 〒812-0004 福岡県福岡市博多区榎田1-8-  | -28 ツインスクェア                       |
|     | 計測器営業本部                    | TEL 092-471-7656 FAX 092-471-7699 |
|     | ネットワークス営業本部九州支店            | TEL 092-471-7655 FAX 092-471-7699 |

計測器の使用方法、その他については、下記までお問い合わせください。

#### 計測サポートセンター

TEL: 0120-827-221、FAX: 0120-542-425 受付時間/9: 00~12: 00、13: 00~17: 00、月~金曜日(当社休業日を除く) E-mail: MDVPOST@anritsu.com

● ご使用の前に取扱説明書をよくお読みのうえ、正しくお使いください。

■本製品を国外に持ち出すときは、外国為替および外国貿易法の規定により、日本国政府の輸 出許可または役務取引許可が必要となる場合があります。また、米国の輸出管理規則により、 日本からの再輸出には米国商務省の許可が必要となる場合がありますので、必ず弊社の営業 担当までご連絡ください。

1207